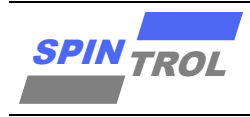

# 使用指南

## SPC1168 基于 Ymodem 协议的 IAP 使用指南

## 概述

IAP 驱动程序利用 UART 接口来实现:

- 将一个二进制文件(bin 文件)从 HyperTerminal 下载到芯片 SPC11x8/SPD11x8 内部的 Flash 存储器中
- 将芯片 SPC11x8/SPD11x8 内部的 Flash 存储器中的内容(从存放用户应用程序的地址开始) 上传到 HyperTerminal,并保存在一个二进制文件中
- 执行用户程序

# 目录

| 1   | IAP 介绍            | 6  |
|-----|-------------------|----|
| 1.1 | 实现原理              | 6  |
| 1.2 | IAP 驱动描述          | 6  |
| 2   | 运行 IAP 驱动程序       | 8  |
| 2.1 | HyperTerminal 配置  | 8  |
| 2.2 | 执行 IAP 程序         | 9  |
| 3   | IAP 驱动程序菜单        | 10 |
| 3.1 | 下载用户程序到 Flash 存储器 |    |
| 3.2 | 上传 Flash 存储器的内容   |    |
| 3.3 | 执行用户程序            |    |

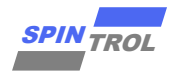

# 图片列表

| 图 1-1:           | : IAP 驱动程序流程图            | 7      |
|------------------|--------------------------|--------|
| 图 2-1:           | : Flash 存储器和 SRAM 存储器的使用 | 8      |
| 图 2-2:           | : 串口属性配置                 | 8      |
| 图 3-1:           | : IAP 驱动程序主菜单            | 10     |
| 图 3-2:           | : 下载用户程序的操作过程            | 11     |
| 图 3-3:           | : 下载用户程序成功时显示的信息         | 11     |
| 图 3-4:           | : 上传 Flash 存储器内容的操作过程    | 12     |
| 图 3-5:           | : 上传 Flash 存储器内容成功时显示的信息 | 12     |
| 图 3-4:<br>图 3-5: | : 上传 Flash 存储器内容的操作过程    | 1<br>1 |

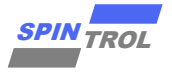

# 版本历史

| 版本  | 日期         | 作者         | 状态       | 变更      |
|-----|------------|------------|----------|---------|
| A/0 | 2023-06-08 | CanChai    | Outdated | 首次发布。   |
| C/0 | 2024-03-26 | Jiali Zhou | Released | 修改排版格式。 |
|     |            |            |          |         |

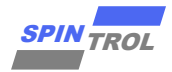

# 术语或缩写

| 术语或缩写 | 描述 |
|-------|----|
| /     | /  |

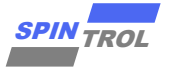

## 1 IAP 介绍

#### 1.1 实现原理

IAP 驱动程序需要先下载到 Flash 存储器的基地址。这个过程用户可以通过芯片的 JTAG/SWD 接口来实现,也可以通过芯片内置的 bootloader 利用 UART 接口来实现。

IAP 驱动程序利用 UART 接口来实现:

- 将一个二进制文件(bin 文件)从 HyperTerminal 下载到芯片 SPC11x8/SPD11x8 内部的 Flash 存储器中;
- 将芯片 SPC11x8/SPD11x8 内部的 Flash 存储器中的内容(从存放用户应用程序的地址开始) 上传到 HyperTerminal,并保存在一个二进制文件中;

- 执行用户程序。

### 1.2 IAP 驱动描述

IAP 驱动包含下面的源文件:

- main.c: 完成 UART 接口的初始化并执行主菜单任务选项。主菜单任务选项包含下载程序 文件、上传程序文件以及执行已经下载的程序文件;
- common.c: 包含一些字符获取以及字符转换函数等;
- ymodem.c和 download.c:这些文件用来从 HyperTerminal 软件接收数据(使用 Ymodem 协议传输数据,采用 1024 字节数据包),并将这些数据编程到芯片内部的 Flash 存储器中。
  一旦接收数据的过程失败,会显示 "Failed to receive the file"的报错信息。如果成功地接收数据,就会将数据编程到 Flash 存储器中合适的地址。编程结束后,会将 Flash 存储器的内容和接收到的数据进行对比,以检查数据的完整性。如果有差异,会显示 "Verification failed"的报错信息。当下载的文件数据大小超过允许的存储器空间或者用户放弃下载,也会显示相应的报错信息;
- upload.c:使用 Ymodem 协议将芯片内部 Flash 存储器中的用户应用程序发送给
  HyperTerminal 软件;
- SPC11x8/SPD11x8 标准外设库。

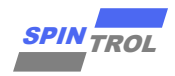

IAP 驱动程序的流程如图 1-1 所示。

|  | 图 | 1-1: | ΙΑΡ | 驱动程 | 序流程图 |
|--|---|------|-----|-----|------|
|--|---|------|-----|-----|------|

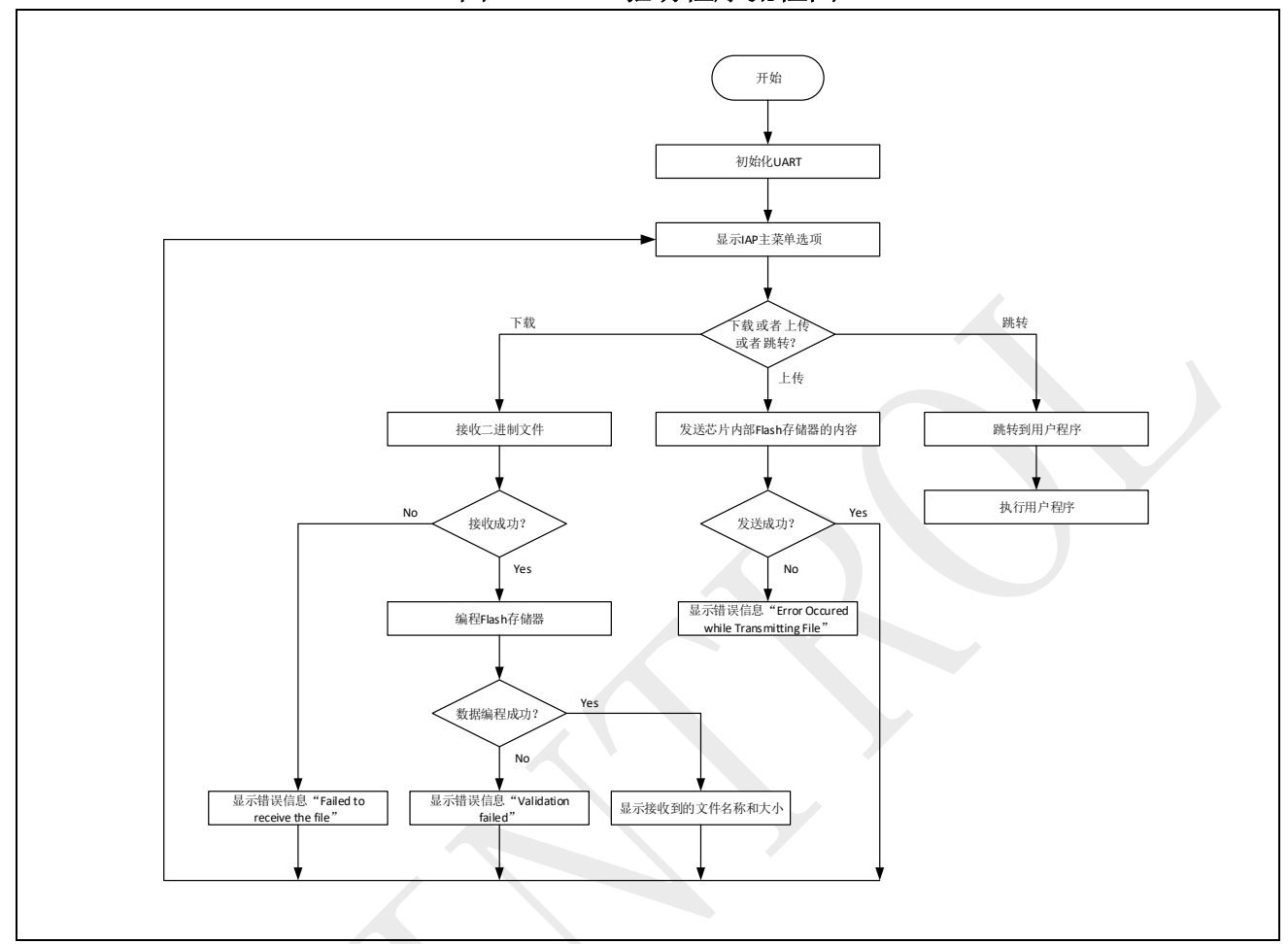

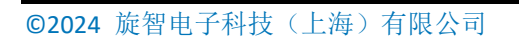

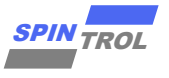

## 2 运行 IAP 驱动程序

IAP 驱动程序是编程在 Flash 存储器中,占用的 Flash 存储器地址为 0x1000 0000 ~ 0x1000 3FFF。其余的 Flash 存储器空间用来存储用户应用程序。Flash 存储器的使用情况,如图 2-1 所示。需要特别说明的是,IAP 程序运行时会使用地址为 0x1FFF 4000 ~ 0x1FFF 5FFF 的 SRAM 区域 作为 Flash 驱动代码的执行域。

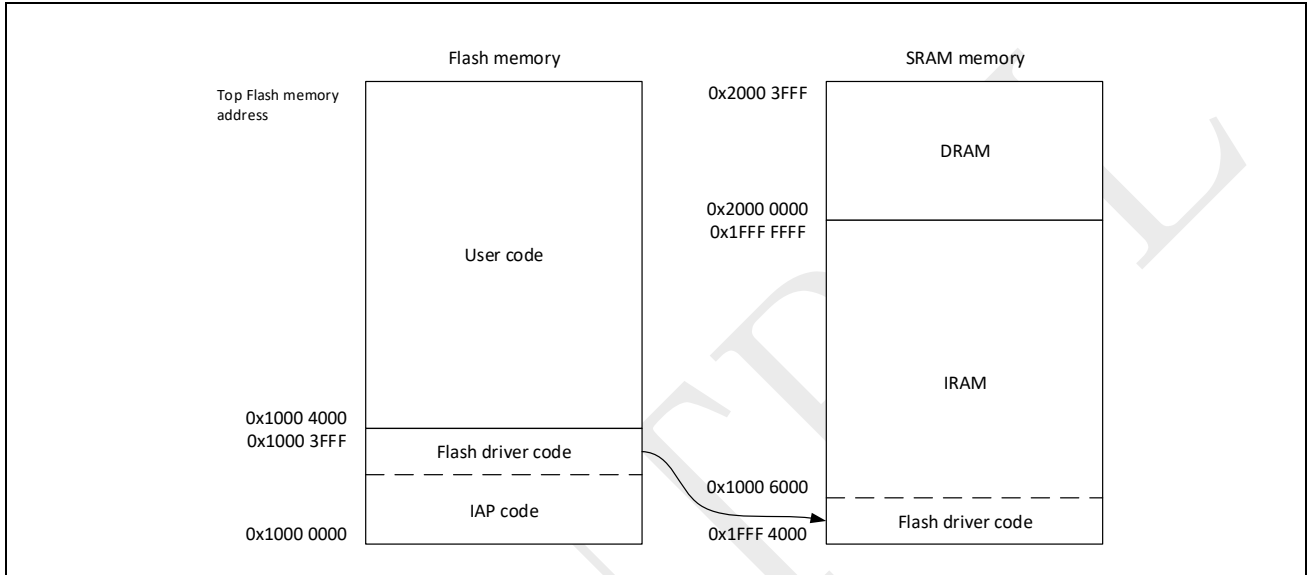

图 2-1: Flash 存储器和 SRAM 存储器的使用

### 2.1 HyperTerminal 配置

在使用 IAP 的时候,用户需要在 PC 上运行 HyperTerminal 软件或者其他支持 Ymodem 协议的终端软件。本文使用 HyperTerminal 软件,图 2-2 显示了 HyperTerminal 软件的串口配置。

| 图 2-2: 甲口馮饪肥直     |
|-------------------|
| COM72 属性 ? X      |
| 端口设置              |
| 位/秒 (8): 115200 🔹 |
| 教据位 (0): 8 ▼      |
| 奇偶校验 (₽): [无      |
| 停止位 (3): 1        |
| 数据流控制 (?):        |
| 还原为默认值 (R)        |
| 确定 取消 应用 (A)      |

#### 图 2-2: 串口属性配置

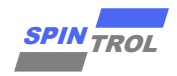

## 2.2 执行 IAP 程序

将本文中的IAP示例代码下载到芯片中,然后就可以直接运行IAP程序了。在HyperTerminal 软件界面可以看到IAP程序的操作主菜单,根据主菜单的提示进行操作即可。

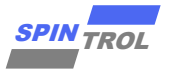

# 3 IAP 驱动程序菜单

IAP 驱动程序运行后,在 HyperTerminal 软件界面显示的主菜单信息如图 3-1 所示。

| SIAP_Test - HyperTest - HyperT | rminal                                                                                                    | P                   |  |
|----------------------------------------------------------------------------------------------------|----------------------------------------------------------------------------------------------------|---------------------|--|
| File Edit View C                                                                                                    | 네 Transfer Help<br>쥰 ඟ                                                                                     |                     |  |
| Der Constant<br>Download<br>Upload Im<br>Jump and                                                                                                    | Main Menu<br>Image To the SPC1168 Internal Fla<br>age From the SPC1168 Internal Fla<br>Execute the Program | ash 1<br>ash 2<br>3 |  |
|                                                                                                    |                                                                                                    |                     |  |

### 图 3-1: IAP 驱动程序主菜单

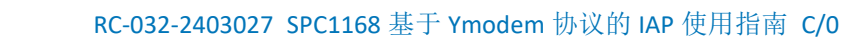

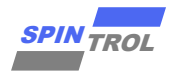

### 3.1 下载用户程序到 Flash 存储器

通过 HyperTerminal 软件下载一个二进制文件到芯片内部 Flash 存储器的操作过程如图 3-2 所示,具体说明如下:

- 按下键盘上的"1"键,选择"Download Image To the SPC1168 Internal Flash"菜单选项;
- 在 Transfer 菜单里选择 Send File;
- 在弹出的 Send File 对话框中, Filename 栏选择要下载的二进制文件,从 protocol 列表框里 选择 ymodem 协议;
- 点击 Send 按钮,即可下载二进制文件。下载成功后的显示信息如图 3-3 所示。

图 3-2: 下载用户程序的操作过程

#### 图 3-3: 下载用户程序成功时显示的信息

| 🗞 IAP_Test - HyperTerminal                                                    |
|-------------------------------------------------------------------------------|
| File Edit View Call Transfer Help                                             |
|                                                                               |
| Jump and Execute the Program 3                                                |
| Waiting for the file to be sent (press 'a' to abort)                          |
| Programming Completed Successfully!                                           |
| Name: Project.bin<br>Size: 3100 Bytes                                         |
| Developed Traces To the SDC1160 Totaces 1 5 lock                              |
| Download Image to the SPCII68 Internal Flash I                                |
| Upload Image From the SPC1168 Internal Flash 2                                |
| Jump and Execute the Program3                                                 |
|                                                                               |
|                                                                               |
|                                                                               |
| Connected 0:01:59 Auto detect 115200 8-N-1 SCROLL CAPS NUM Capture Print echo |
|                                                                               |

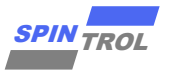

### 3.2 上传 Flash 存储器的内容

通过 HyperTerminal 软件上传 Flash 存储器中的用户应用程序的过程如图 3-4 所示,具体说明如下:

- 按下键盘上的"2"键,选择"Upload Image From the SPC1168 Internal Flash"菜单选项;
- 在 Transfer 菜单里选择 Receive File;
- 在弹出的 Receive File 对话框中,选择要创建的二进制文件的路径并从 protocol 列表框里选择 ymodem 协议;
- 点击 Receive 按钮,即可开始上传过程。上传 Flash 存储器内容成功后的显示信息如图 3-5 所示。

| SIAP_Test - HyperTerminal         |                                              |
|-----------------------------------|----------------------------------------------|
| File Edit View Call Transfer Help |                                              |
| 🗅 🗃 🍘 🕉 💷 🎽 Send File             | <u> </u>                                     |
| Receive File                      |                                              |
| Capture Text                      |                                              |
| ======== Send Text File           |                                              |
| Download Tr Capture to Printer    | Internal Elash 1                             |
| Download In                       |                                              |
| Upload Image From the SPC116      | 58 Internal Flash 2                          |
| hum and Excepte the Decemen       |                                              |
| Jump and Execute the Program      | 1 3                                          |
|                                   |                                              |
|                                   |                                              |
| -                                 |                                              |
|                                   | Receive File                                 |
|                                   | Place received file in the following folder: |
|                                   | D:\hfhuang\Desktop\HyperTerminal Browse      |
|                                   | Use receiving protocol:                      |
|                                   | Ymodem                                       |
|                                   |                                              |
|                                   | Receive Close Cancel                         |
|                                   |                                              |
|                                   |                                              |
| <u> </u>                          | · · ·                                        |
| Transfer                          | ja ja ja ja ja ja ja ja ja ja ja ja ja j     |
|                                   |                                              |

图 3-4: 上传 Flash 存储器内容的操作过程

#### 图 3-5: 上传 Flash 存储器内容成功时显示的信息

| IAP_Test - HyperTerminal                                                      |
|-------------------------------------------------------------------------------|
| File Edit View Call Transfer Help                                             |
| 다 ☞ 중 : 1 건 앱                                                                 |
| Inload Image From the SPC1168 Internal Flash 2                                |
|                                                                               |
| Jump and Execute the Program 5                                                |
|                                                                               |
|                                                                               |
| Select Receive File (press any key to abort)                                  |
|                                                                               |
| File Prasmitted Successfully                                                  |
| Main Menu                                                                     |
|                                                                               |
| Download Image To the SPC1168 Internal Flash 1                                |
| Upload Image From the SPC1168 Internal Flash 2                                |
| Jump and Execute the Program                                                  |
|                                                                               |
|                                                                               |
| <u>-</u>                                                                      |
| Connected 0:24:09 Auto detect 115200 8-N-1 SCROLL CAPS NUM Capture Print echo |

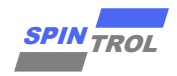

## 3.3 执行用户程序

一旦用户程序被下载成功后,按下键盘上的"3"键,选择"Jump and Execute the Program" 菜单选项就可以跳转到用户程序并执行。